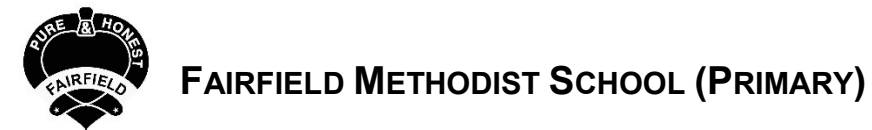

Logging in with default password and resetting password for Teams

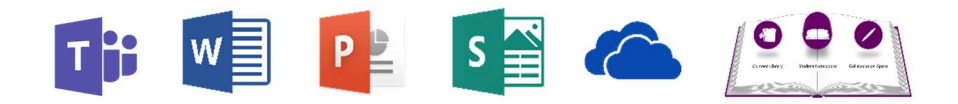

## 1. Login to Office Suite

➢ Go to portal.office.com

| -                 |                            |              |
|-------------------|----------------------------|--------------|
| THE REAL PROPERTY | Microsoft                  |              |
|                   | Sign in                    |              |
|                   | student@fmsp.edu.sg        |              |
| Star No           | No account? Create one!    | allance of   |
| The second        | Can't access your account? |              |
|                   | Sign-in options            | Start Start  |
|                   | Next                       | - AND        |
| ALL ANAL          |                            |              |
| Szer Specific     |                            | SAX ADAM SAL |

**Login:** (Your Username is the same as SLS + @fmsp.edu.sg. For example: PAULIXXXXA@fmsp.edu.sg)

2. Login using default password

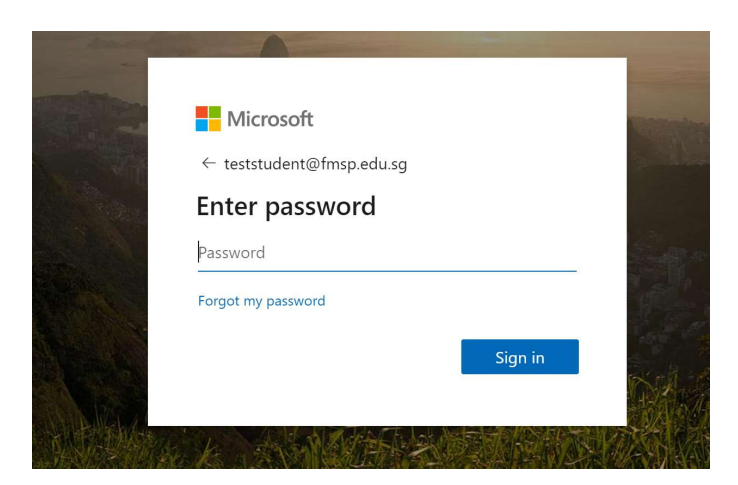

Password: the current password if it has been changed before this year

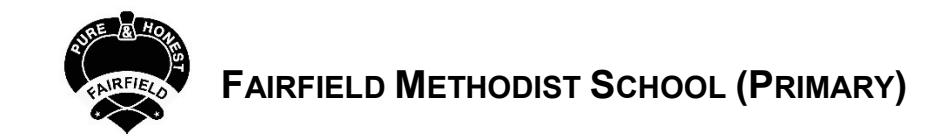

## 3. To change password

- **a)** Go icon highlighted below
- b) Scroll down to find "Change your password"

|                |            |                   |               |       |            |                |          | (a                                      | a)     |
|----------------|------------|-------------------|---------------|-------|------------|----------------|----------|-----------------------------------------|--------|
| <br>Office 365 |            |                   | ₽ Search      | 1     |            |                |          |                                         | ? (sc) |
| Good mo        | rning      |                   |               |       |            | Install Office | ×        | View all                                |        |
| i.             | -          |                   |               | _     |            |                |          | Language and time zone                  |        |
|                |            |                   | w             | X     | P          | Ν              |          | View all                                |        |
| Start new      | Outlook    | OneDrive          | Word          | Excel | PowerPoint | OneNote        |          | Dark Mode                               |        |
| 4              | <b>L</b> i | N                 | s             | •     | A 33       | ~              |          |                                         |        |
| SharePoint     | Teams      | Class<br>Notebook | Sway          | Forms | Admin      | Whiteboard     | (b)      | Notifications<br>Customize settings     |        |
| <b>V</b>       | D          |                   | $\rightarrow$ |       |            |                |          | Password                                |        |
| To Do          | Delve      | Power<br>Automate | All apps      |       |            |                |          | Change your password $ ightarrow$       | ノ      |
|                |            |                   |               |       |            |                |          | Contace preferences                     |        |
| Recommended    | d          |                   |               |       |            | 💻 Fe           | edback 🗸 | Update contact preferences $ ightarrow$ |        |

## Key in new password

- Key in the default password. Please approach class teacher for default password if necessary.
- Key in your new password. Please remember choose a <u>strong</u> password that consists of at least 12 characters with a mixture of upper and lower case letters, numbers. You may choose to get your child to write down the new password at a secure location so that he/she can refer to it at home

| Q @ ? SC                                                                                                    |  |  |  |  |
|----------------------------------------------------------------------------------------------------|--|--|--|--|
| change password                                                                                                    |  |  |  |  |
| Strong password required. Enter 8-256 characters. Do not<br>include common words or names. Combine uppercase<br>letters, lowercase letters, numbers, and symbols. |  |  |  |  |
| User ID<br>Chen_siyun@fmsp.edu.sg                                                                                                    |  |  |  |  |
| Old password                                                                                                    |  |  |  |  |
| Create new password                                                                                                    |  |  |  |  |
| Password strength Confirm new password                                                                                                    |  |  |  |  |
| submit cancel                                                                                                    |  |  |  |  |

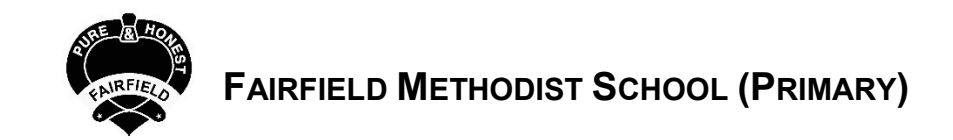

## 4. To Reset Password :

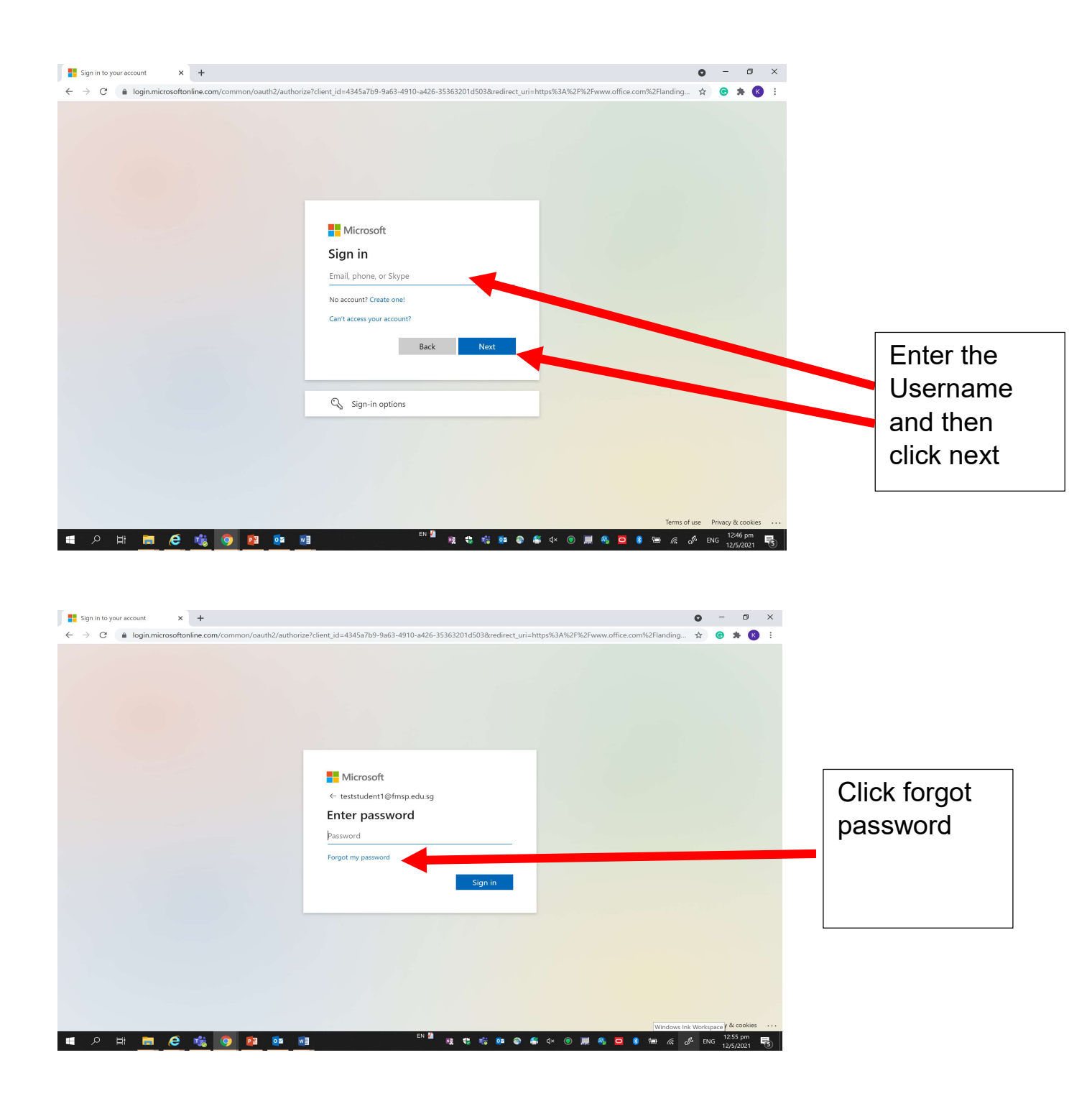

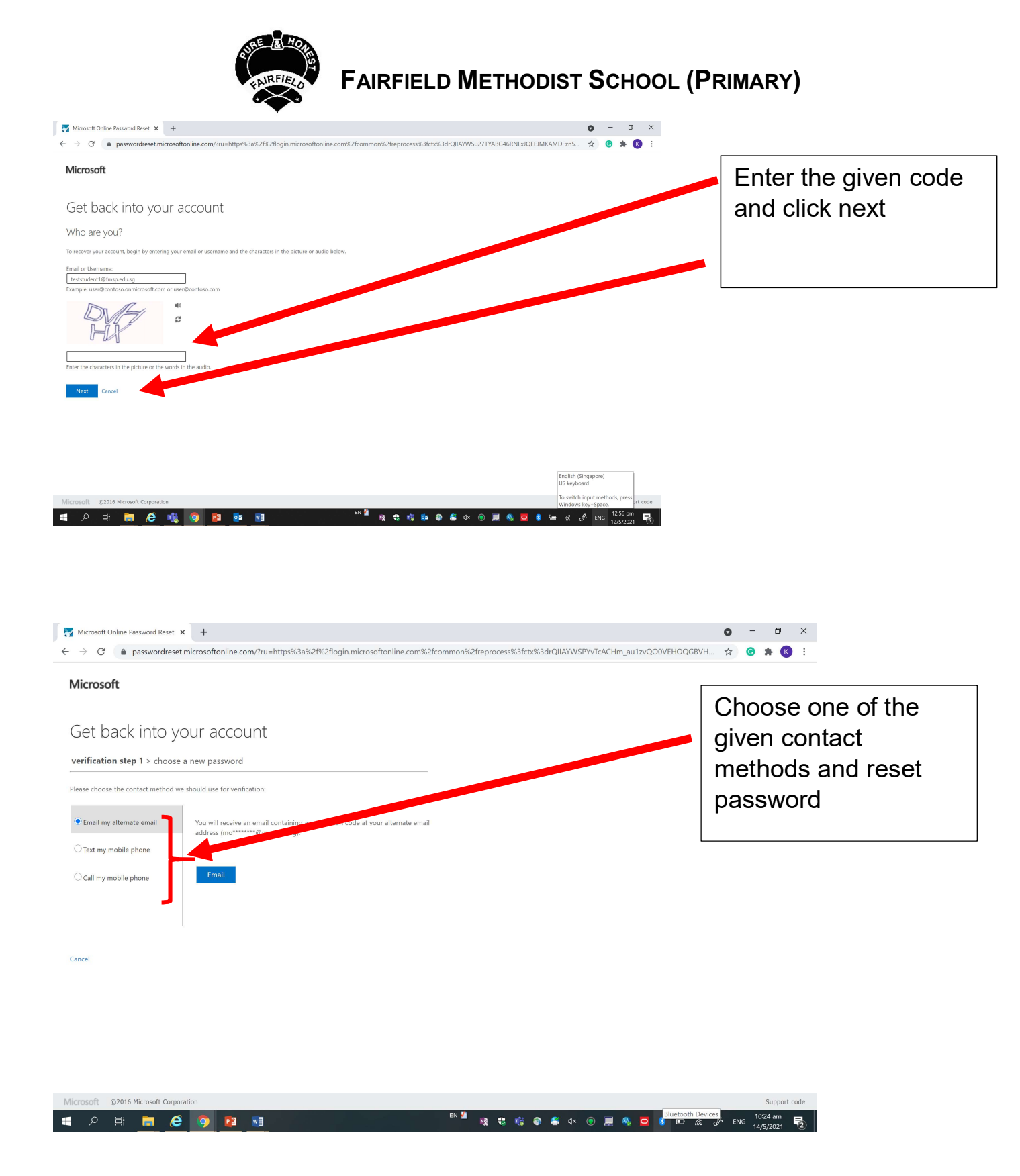

- 5. For more queries, please email your class's Form Teacher
- 6. For technical difficulties, please call the school based helpline at 67788431 (between 8am-5pm)